## Handbuch:Erweiterung/BlueSpiceBookshelf

Im Wiki können Wikiseiten als strukturiertes Buch mit Kapitelnavigation angezeigt werden. Ein Buch kann auch als PDF-Datei mit einem Deckblatt gedruckt werden.

## Inhaltsverzeichnis

| 2 Unterschiede zu früheren Versionen       2         3 Erstellen eines Buches       2         3.1 "Neu"-Schaltfläche       4         4 Ein Buch bearbeiten       4         5 Hinzufügen von Elementen       4         6 Bearbeiten von Metadaten       4         7 Seiten massenhaft hinzufügen       6         8 Exportieren eines Buches       6         9 Weitere Aktionen       6         9.1 Kapitel       6         9.2 Löschen       7         9.3 Metadaten bearbeiten       7         9.4 Zuweisen       7         10 Einfügen eines Buchinhaltsverzeichnisses auf einer Seite v4.4+       7 |
|----------------------------------------------------------------------------------------------------|
| 3 Erstellen eines Buches       2         3.1 "Neu"-Schaltfläche       4         4 Ein Buch bearbeiten       4         5 Hinzufügen von Elementen       4         6 Bearbeiten von Metadaten       4         7 Seiten massenhaft hinzufügen       4         8 Exportieren eines Buches       6         9 Weitere Aktionen       6         9.1 Kapitel       6         9.2 Löschen       7         9.4 Zuweisen       7         10 Einfügen eines Buchinhaltsverzeichnisses auf einer Seite       v4.4+                                                                                                 |
| 3.1 "Neu"-Schaltfläche       4         4 Ein Buch bearbeiten       4         5 Hinzufügen von Elementen       4         6 Bearbeiten von Metadaten       4         7 Seiten massenhaft hinzufügen       4         8 Exportieren eines Buches       6         9 Weitere Aktionen       6         9.1 Kapitel       6         9.2 Löschen       7         9.4 Zuweisen       7         10 Einfügen eines Buchinhaltsverzeichnisses auf einer Seite       v4.4+                                                                                                    |
| 4 Ein Buch bearbeiten       4         5 Hinzufügen von Elementen       4         6 Bearbeiten von Metadaten       4         7 Seiten massenhaft hinzufügen       4         8 Exportieren eines Buches       6         9 Weitere Aktionen       6         9.1 Kapitel       6         9.2 Löschen       7         9.3 Metadaten bearbeiten       7         9.4 Zuweisen       7         10 Einfügen eines Buchinhaltsverzeichnisses auf einer Seite       v4.4+                                                                                                    |
| 5 Hinzufügen von Elementen   6 Bearbeiten von Metadaten   7 Seiten massenhaft hinzufügen   8 Exportieren eines Buches   9 Weitere Aktionen   9.1 Kapitel   9.2 Löschen   9.3 Metadaten bearbeiten   7   9.4 Zuweisen   7   10 Einfügen eines Buchinhaltsverzeichnisses auf einer Seite                                                                                                    |
| 6 Bearbeiten von Metadaten       4         7 Seiten massenhaft hinzufügen       8         8 Exportieren eines Buches       6         9 Weitere Aktionen       6         9.1 Kapitel       6         9.2 Löschen       7         9.3 Metadaten bearbeiten       7         9.4 Zuweisen       7         10 Einfügen eines Buchinhaltsverzeichnisses auf einer Seite       v4.4+                                                                                                    |
| 7 Seiten massenhaft hinzufügen       6         8 Exportieren eines Buches       6         9 Weitere Aktionen       6         9.1 Kapitel       6         9.2 Löschen       7         9.3 Metadaten bearbeiten       7         9.4 Zuweisen       7         10 Einfügen eines Buchinhaltsverzeichnisses auf einer Seite       v4.4+                                                                                                    |
| 8 Exportieren eines Buches       6         9 Weitere Aktionen       6         9.1 Kapitel       6         9.2 Löschen       6         9.3 Metadaten bearbeiten       7         9.4 Zuweisen       7         10 Einfügen eines Buchinhaltsverzeichnisses auf einer Seite       v4.4+                                                                                                    |
| 9 Weitere Aktionen       6         9.1 Kapitel       6         9.2 Löschen       6         9.3 Metadaten bearbeiten       7         9.4 Zuweisen       7         10 Einfügen eines Buchinhaltsverzeichnisses auf einer Seite       v4.4+                                                                                                    |
| 9.1 Kapitel       6         9.2 Löschen                                                                                                    |
| 9.2 Löschen       7         9.3 Metadaten bearbeiten       7         9.4 Zuweisen       7         10 Einfügen eines Buchinhaltsverzeichnisses auf einer Seite       v4.4+                                                                                                    |
| 9.3 Metadaten bearbeiten       7         9.4 Zuweisen       7         10 Einfügen eines Buchinhaltsverzeichnisses auf einer Seite       v4.4+                                                                                                    |
| 9.4 Zuweisen710 Einfügen eines Buchinhaltsverzeichnisses auf einer Seitev4.4+                                                                                                    |
| 10 Einfügen eines Buchinhaltsverzeichnisses auf einer Seite v4.4+                                                                                                    |
|                                                                                                    |
| 11 Hinzufügen eines PDF-Download-Links zu einer Seite                                                                                                    |
| 12 Berechtigungen                                                                                                    |
| 13 Konfiguration                                                                                                    |
| 13.1 Anzeigeoptionen                                                                                                    |
| 13.1.1 Benutzeroberfläche                                                                                                    |
| 13.1.2 Buch                                                                                                    |
| 13.1.3 Export                                                                                                    |
| 13.2 Exportieren                                                                                                    |

## Merkmale von Büchern

Bücher haben folgende Eigenschaften:

- Auf Buchseiten wird die Buchnavigation anstelle der Hauptnavigation angezeigt.
- Eine Wikiseite kann in mehreren Büchern enthalten sein. Wenn eine Seite in mehreren Büchern enthalten ist, zeigt die Buchnavigation ein Dropdown-Menü an, um zwischen diesen Büchern zu wechseln.
- Büchern zu wechseln.
   Die Kapitelnavigation wird auf einer Seite im Namensraum Buch gepflegt.
- Bücher können ganz oder teilweise als PDF mit einem Deckblatt gedruckt werden.
- Bücher können in einzelnen Bücherregalen gruppiert werden.

### Unterschiede zu früheren Versionen

- Eine Seite kann nun in mehreren Büchern enthalten sein.
- Die Bücher werden als Miniaturansichten angezeigt und können in verschiedenen "Regalen" organisiert werden.
- Es gibt keine "eigenen" oder "temporären" Bücher mehr, da es sich hierbei um Randfälle handelte. Eigene Bücher gehen nach dem Update auf BlueSpice 4.5 nicht verloren, sondern werden als Linkliste auf Unterseiten zum Benutzerprofil gespeichert (z.B. Benutzer: MaxMustermann/...).
- Es gibt keine Möglichkeit mehr, ein Buch zu duplizieren, da dies ebenfalls ein Randfall war.
- Es gibt keine separate Bücherverwaltungsseite mehr. Alle Bücher können nun direkt auf der Seite Bücher verwaltet werden.

### **Erstellen eines Buches**

Bücher werden direkt auf der Übersichssteite aller Bücher (Spezial:Bücher) erstellt.

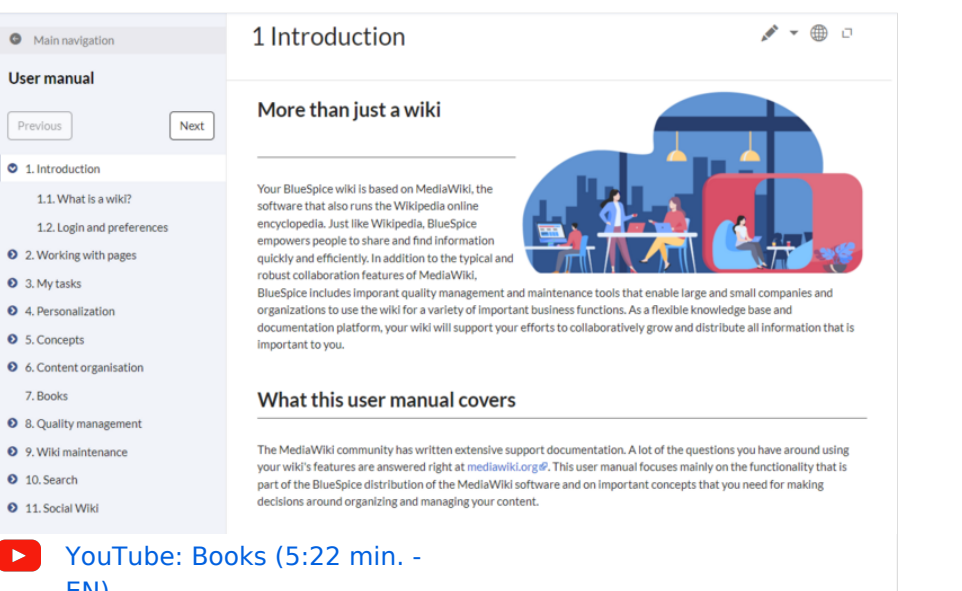

| Spezial Books          |        |   | AKTIONEN                          |   |
|------------------------|--------|---|-----------------------------------|---|
| Bücher                 |        | o | Neues Buch erstellen<br>Neu laden |   |
| Q Find book            |        |   | D                                 | Ś |
| BlueSpice Handbücher   |        |   | DETAILS                           |   |
|                        | (WIKI) |   |                                   |   |
| "Neues Buch erstellen" |        |   |                                   |   |

#### Um ein Buch zu erstellen:

- 1. Klicken Sie im Aktionsmenü der Seite Werkzeuge auf *Neues Buch erstellen*. Daraufhin öffnet sich ein Dialogfenster.
- 2. Geben Sie einen Buchtitel ein.
- 3. Geben Sie einen Untertitel ein (optional).
- 4. **Wählen** Sie ein Bücherregal (optional). Dadurch wird das Buch in eine Gruppe von Büchern eingeordnet. Wenn Sie kein Bücherregal auswählen, wird das Buch unter der Rubrik *Verschiedene Bücher* aufgeführt.
- 5. **Hochladen oder Auswählen** eines Titelbildes (optional). Wenn Sie kein Titelbild hochladen oder auswählen, wird ein zufälliges Titelbild verwendet.
- 6. **Klicken** Sie **auf** *Speichern*. Das Buch wird nun in seiner Bücherregalgruppe angezeigt und kann bearbeitet werden.
- 7. Klicken Sie auf *Fertig*. Der Bucheditor wird als nächstes geladen.

| Abbrechen   | Neues Buch erstellen                                                                             | Speichern |
|-------------|--------------------------------------------------------------------------------------------------|-----------|
| Buchtitel   | Benutzerhandbuch                                                                                 | *         |
| Untertitel  | BlueSpice 4.5                                                                                    |           |
| Bücherregal | Handbücher                                                                                       |           |
| Titelbild   | <b>L</b> Eine Datei auswählen<br>Dateien hier ablegen<br>oder bereits bestehendes Bild auswählen |           |
|             | Bestehendes Bild auswählen                                                                       |           |
| Dialogfeld  |                                                                                                  |           |

### "Neu"-Schaltfläche

Alternativ können Sie ein Buch über die "+"-Schaltfläche erstellen. Die nachfolgenden Schritte sind wie oben beschrieben.

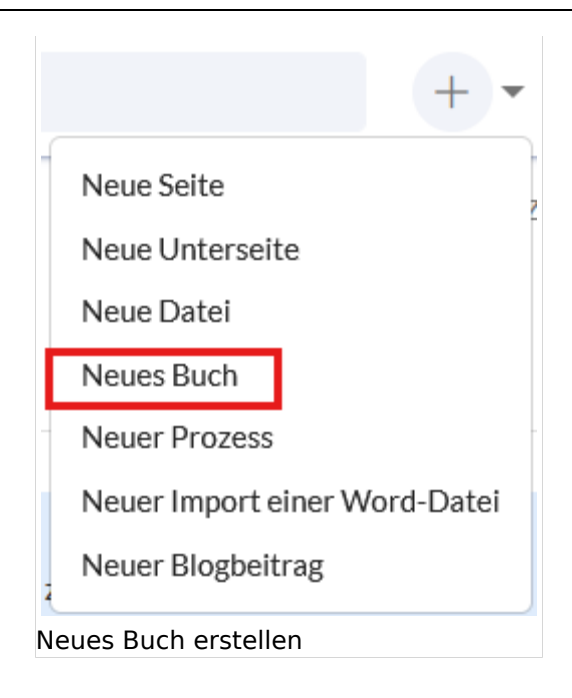

## Ein Buch bearbeiten

Um in den Buchbearbeitungsmodus zu wechseln, **klicken Sie** in der Buchvorschau auf der Seite Bücher auf *Bearbeiten*.

Dadurch wird der Bucheditor geöffnet.

## Hinzufügen von Elementen

So fügen Sie eine Seite zu einem Buch hinzu:

- 1. Klicken Sie auf Element hinzufügen.
- 2. Wählen Sie den Knotentyp Wikiseite Kapitel.
- 3. Geben Sie den Namen der Wikiseite, die Sie hinzufügen möchten, in das Feld Ziel ein.
- 4. Geben Sie in das Feld *Text* die Bezeichnung**ein**, die Sie für die Seite anzeigen möchten.
- 5. Klicken Sie auf Fertig. Die Seite wird am Ende des Buches hinzugefügt.
- 6. **Ziehen** Sie die Seite per Drag-and-Drop in den gewünschten Abschnitt.
- 7. Wiederholen Sie die Schritte 1-6, wenn Sie eine weitere Seite hinzufügen möchten.
- 8. Klicken Sie auf Speichern, wenn Sie fertig sind.

### Bearbeiten von Metadaten

Bei der Bearbeitung eines Buches (Hinzufügen oder Entfernen von Seiten) können Metadaten für das Buch hinzugefügt werden. Verweise auf diese Metadaten können in die PDF-Vorlage aufgenommen werden. Die folgende Tabelle zeigt, welche der Parameter standardmäßig Teil des PDF-Ausdrucks sind. Alle Parameter sind Teil der benutzerdefinierten Dokumenteigenschaften des gedruckten PDFs.

| Parameter | Beschreibung                                               | in Standard-<br>Vorlagen |
|-----------|------------------------------------------------------------|--------------------------|
|           | Benutzerdefinierte Eigenschaft des PDF-Dokuments. Nicht in |                          |

#### Metadaten und ihre Funktionalität

| Parameter            | Beschreibung                                                                                                    | in Standard-<br>Vorlagen |
|----------------------|----------------------------------------------------------------------------------------------------|--------------------------|
| Abteilung            | PDF-Seiten enthalten.                                                                                                    | nein                     |
| Autor 1              | Benutzerdefinierte Eigenschaft eines PDF-Dokuments. Nicht<br>in PDF-Seiten enthalten.                                                                                                    | nein                     |
| Autor 2              | Benutzerdefinierte PDF-Dokumenteneigenschaft. Nicht in PDF-Seiten enthalten.                                                                                                    | nein                     |
| Bücherregal          | Listet das Buch auf der Seite Bücher des Wikis unter einem<br>bestimmten Bücherregal auf. Hat keine Bedeutung für das<br>gedruckte PDF.                                                                     | nein                     |
| Bücherregal-<br>Bild | Bild, das als Vorschaubild angezeigt wird. Es kann als<br>Titelbild des gedruckten PDFs in der Cloud verwendet<br>werden.                                                                                   | ja (nur Cloud)           |
| Dokument-ID          | Manuell vergebene Dokument-ID.                                                                                                    | nein                     |
| Dokumenttyp          | Benutzerdefinierte Eigenschaft eines PDF-Dokuments. Nicht<br>in PDF-Seiten enthalten.                                                                                                    | nein                     |
| PDF<br>Exportvorlage | Standardmäßig gibt es nur eine Buch-PDF-Vorlage (BlueSpice<br>Book). Wenn benutzerdefinierte PDF-Vorlagen vorhanden<br>sind (nur beim On-Premise-Hosting möglich), werden diese<br>als Optionen aufgeführt. | nein                     |
| Titel                | Wird auf dem Deckblatt gedruckt. Überschreibt den Buchtitel<br>des Wikis für den PDF-Ausdruck. Er wird als PDF-Dateiname<br>und Titel auf dem Deckblatt verwendet.                                          | ja                       |
| Untertitel           | Wird auf dem Deckblatt gedruckt.                                                                                                    | ja                       |
| Version              | Manuell vergebene Versionsnummer des Buches.                                                                                                    | nein                     |

## Seiten massenhaft hinzufügen

Nach Anklicken von "Massen hinzufügen" wird ein Dialog geöffnet. Er enthält verschiedene Kriterien für die Seitenauswahl:

- Alle Seiten einer Kategorie: Alle Seiten einer Kategorie werden am Ende des Buches hinzugefügt (unabhängig davon, ob einige der Seiten bereits im Buch vorhanden sind).
- Alle Unterseiten einer bestimmten Seite: Nach der Auswahl einer Seite werden alle ihre Unterseiten am Ende des Buches hinzugefügt.

 Aus einer Seitensammlung: Seitensammlungen sind Listen von Seiten, die sich im MediaWiki-Namensraum befinden. Sie können aus einem Word-Import oder aus Suchergebnissen erstellt werden.

#### Kapitel umordnen:

BlueSpíce 5

Derzeit ist es nicht möglich, mehrere massenhinzugefügte Seiten gemeinsam an eine andere Stelle im Buch zu verschieben. Um die Kapitel neu anzuordnen, können Sie das Buch im Quelltextbearbeitungsmodus öffnen, um die Buchseiten neu anzuordnen.

#### Exportieren eines Buches

#### So laden Sie das Buch als PDF herunter:

Klicken Sie auf der Seite *Bücher* auf *Exportieren*. Dadurch wird das Buch sofort heruntergeladen. Um einzelne Kapitel herunterzuladen:

- 1. **Gehen** Sie zum Einstiegspunkt *Seiten*. Wenn Ihr Wiki diesen Link nicht anzeigt, gehen Sie direkt auf die Seite *Spezial:Seiten*.
- 2. Klicken Sie auf den Namen eines Buches.
- 3. Wählen Sie die Kapitel aus, die Sie exportieren möchten.
- 4. Klicken Sie oberhalb des Kapitelbaums auf *Exportieren*.

Das Buch wird dann heruntergeladen.

#### Weitere Aktionen

Mit der Schaltfläche "Weitere Aktionen " können Sie auf folgende Aktionen zugreifen:

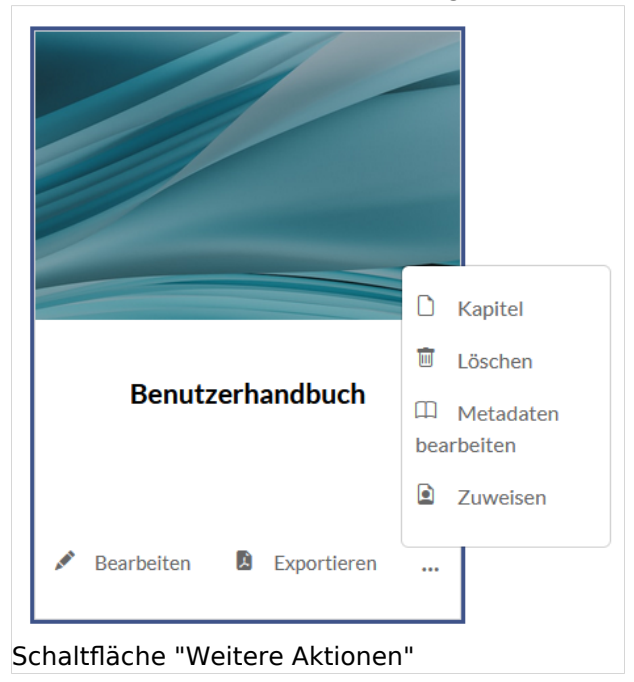

#### Kapitel

Hier gelangen Sie zur Baumstruktur des Buches. So können Sie einzelne Kapitel exportieren:

- 1. Wählen Sie die einzelnen Kapitel über die Auswahlkästchen aus.
- 2. Klicken Sie Exportieren.

Die Kapitel werden mit einem Deckblatt und ihrer ursprünglichen Kapitelnummerierung heruntergeladen.

## Löschen

Wenn Sie ein Buch löschen, entfernen Sie nur die Buchseite des Buches (d.h. das Inhaltsverzeichnis) im Namensraum "Buch". Die Wiki-Seiten des Buches werden nicht gelöscht und sind nicht mehr mit dem Buch verknüpft.

## Metadaten bearbeiten

Dies bietet die gleiche Funktionalität wie die Schaltfläche *Metadaten bearbeiten* im Menü-Editor.

### Zuweisen

Eine Buchseite kann wie jede andere Wikiseite einzelnen Benutzern oder Benutzergruppen zugewiesen werden. Das Buch wird dann unter den Zuweisungen des Benutzers im Benutzermenü angezeigt.

## Einfügen eines Buchinhaltsverzeichnisses auf einer Seite V4.4+

Das Content-Droplet "Buch-Inhaltsverzeichnis" kann verwendet werden, um das gesamte Buch-Inhaltsverzeichnis oder eine einzelne Kapitelnavigation eines Buches auf einer beliebigen Wiki-Seite einzufügen.

| Admin manual                                 | Q Search |
|----------------------------------------------|----------|
| 1. Introduction                              |          |
| 1.1. Target audience                         |          |
| <ul> <li>1.2. System requirements</li> </ul> |          |
| Content-Droplet "Buch-Inhaltsverzeichnis"    |          |

### Hinzufügen eines PDF-Download-Links zu einer Seite

Das Content-Droplet "Buch-PDF-Link" kann verwendet werden, um einen Link auf einer Seite einzufügen, der ein Buch direkt als PDF herunterlädt.

### Berechtigungen

Um Bücher zu erstellen und zu bearbeiten, benötigen Benutzer *Bearbeitungsrechte* im Namensraum Buch. Außerdem kann ein Benutzer nur Seiten zum Buch hinzufügen, die er auch lesen kann. Wenn ein Benutzer versucht, ein Buch in das PDF-Format zu exportieren, das Seiten enthält, für die der Benutzer keine Rechte hat, erhält er eine Fehlermeldung.

## Konfiguration

### Anzeigeoptionen

#### Benutzeroberfläche

• Einstiegspunkt "Bücher" anzeigen: Erzeugt einen Link in der Hauptnavigation.

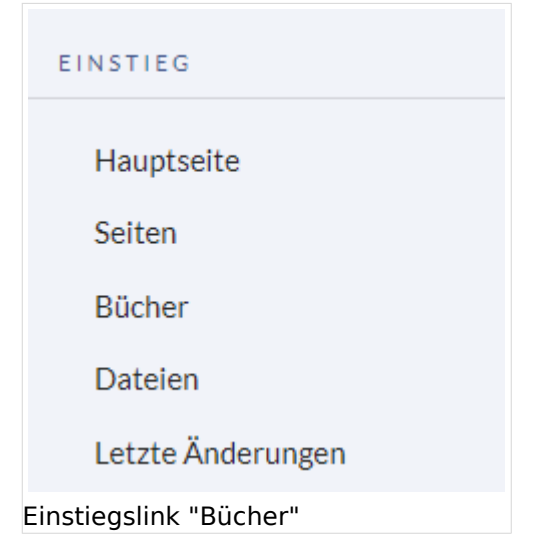

### Buch

- Eine Blätterfunktion für Bücher nach dem Inhalt anzeigen: Zeigt *Zurück* und *Weiter* Schaltflächen am Ende jeder Buchseite an.
- Eine Blätterfunktion für Bücher vor dem Inhalt anzeigen: Zeigt *Zurück* und *Weiter* Schaltflächen am Beginn jeder Buchseite an.

| Hauptnavigation                                                                                                    | Benutzerhandbuch                                                                                     |                                                                            |  |
|----------------------------------------------------------------------------------------------------|----------------------------------------------------------------------------------------------------|----------------------------------------------------------------------------|--|
| Benutzerhandbuch                                                                                                    | Zuräck                                                                                               | Weiter                                                                     |  |
| Zurück Weiter                                                                                                    | Handbuch Qualitätsmanagement                                                                         | Zuletzt bearbeitet vor einem Mona<br>von Margit Link-Rodrigu               |  |
| 1. Einführung                                                                                                    | 8. Qualität sichern                                                                                  | ×** 🗸 🖸                                                                    |  |
| 3. Personalisierung                                                                                                    |                                                                                                    |                                                                            |  |
| 4. Konzepte                                                                                                    | Um die Qualität einer Wikiseite zu gewährleisten, gibt es zahlreiche Werkzeuge zum Qualitätsman      | agement.                                                                   |  |
| 5. Inhaltsorganisation                                                                                                    | Inhaltsverzeichnis [Anzeigen]                                                                        |                                                                            |  |
| 6. Inhalte strukturieren                                                                                                    | barreibru)                                                                                           | Ν                                                                          |  |
| 7. Bücher erstellen                                                                                                    |                                                                                                    | 145                                                                        |  |
| <ol> <li>Qualität sichern</li> </ol>                                                                                                    |                                                                                                    |                                                                            |  |
| 8.1. Freigabe                                                                                                    | Dokumentenlenkung                                                                                    |                                                                            |  |
| 8.2. Workflow                                                                                                    |                                                                                                    |                                                                            |  |
| 8.3. Aktualität                                                                                                    | In BlueSpice können viele Benutzer Informationen erstellen. Spezialisten können den Inhalt dann üb   | perprüfen. Dies stellt sicher, dass die Qualität der Inhalte den Standards |  |
| 8.4. Erinnerung                                                                                                    | Möglichkeit zur Qualitätskontrolle sollten Sie daher immer sicherstellen, dass Sie keine unnötigen H | fürden einbauen, die die Akzeptanz des Wikis beeinträchtigen.              |  |
| 9.5. Zuweicung                                                                                                    | Folgende Bereiche sollten für die Qualitätssicherung im Wiki im Auge behalten werden:                |                                                                            |  |
| 0.5. Zuweisung                                                                                                    | 1. Dokumentenqualität (Qualitätswerkzeuge, Vorlagen)                                                 |                                                                            |  |
| 8.6. Seiteninformationen                                                                                                    | 2. Innaitsorganisation in wiki (Strukturierungsmechanismen, Portaiseiten, Abiragen)                  |                                                                            |  |
| 8.6. Seiteninformationen<br>8.7. Kategorienprüfung                                                                                                    | 3. Wikipflege (Wartungsseiten, Prozesse, Beobachtungen, Benachrichtigungen)                          |                                                                            |  |
| 8.6. Seiteninformationen<br>8.7. Kategorienprüfung<br>8.8. Lesebestätigung                                                                                 | 3. Wikipflege (Wartungsseiten, Prozesse, Beobachtungen, Benachrichtigungen)                          |                                                                            |  |
| 8.6. Seiteninformationen<br>8.7. Kategorienprüfung<br>8.8. Lesebestätigung<br>8.9. Seitensignatur                                                          | 3. Wikipflege (Wartungsseiten, Prozesse, Beobachtungen, Benachrichtigungen)                          |                                                                            |  |
| 8.6. Seiteninformationen<br>8.7. Kategorienprüfung<br>8.8. Lesebestätigung<br>8.9. Seitensignatur<br>8.10. Beobachtungsliste                               | 3. Wikipflege (Wartungsseiten, Prozesse, Beobachtungen, Benachrichtigungen)                          |                                                                            |  |
| 8.6. Selteninformationen     8.7. Kategorienprüfung     8.8. Lesebestätigung     8.9. Seitensignatur     8.10. Beobachtungsliste     8.11. Seitenbewertung | 3. Wikipflege (Wartungsseiten, Prozesse, Beobachtungen, Benachrichtigungen)                          |                                                                            |  |

Buchnavigation vor dem Seiteninhalt

• Anzeigetitel aus der Buchquelle auch auf dem jeweiligen Artikel verwenden: Zeigt den Titel aus der Buchnavigation als Seitentitel anstelle des Seitennamens an.

| ← → C                                                                                                    | Handbuch:Qualitätsmanagement                                                                                                    |
|----------------------------------------------------------------------------------------------------|----------------------------------------------------------------------------------------------------|
| ≡ BlueSpíce 4                                                                                                    | Q Finde                                                                                                    |
| Hauptnavigation                                                                                                    | Handbuch Qualitätsmanagement                                                                                                    |
| Benutzerhandbuch                                                                                                    | 8. Qualität sichern                                                                                                    |
| <ul> <li>1. Einführung</li> <li>2. Mit Seiten arbeiten</li> <li>3. Personalisierung</li> </ul>                                 | Um die Qualität einer Wikiseite zu gewährleisten, gibt es zahlreiche Werkzeuge zum Qualitätsmanagement.                                                                                                    |
| <ul> <li>4. Konzepte</li> <li>5. Inhaltsorganisation</li> <li>6. Inhalte strukturieren</li> <li>7. Bücher erstellen</li> </ul> | Dokumentenlenkung                                                                                                    |
| <ul> <li>8. Qualität sichern</li> <li>8.1. Freigabe</li> <li>8.2. Workflow</li> <li>8.3. Aktualität</li> </ul>                 | In BlueSpice können viele Benutzer Informationen erstellen. Spezialisten können den Inhalt dann überprüfen. Dies stellt sicher, das<br>Ihrer Organisation entspricht. Dabei ist zu beachten, dass rigide Qualitätskontrollen und -prozesse schnell die Autonomie der Mital<br>Möglichkeit zur Qualitätskontrolle sollten Sie daher immer sicherstellen, dass Sie keine unnötigen Hürden einbauen, die die Akzept<br>Folgende Bereiche sollten für die Qualitätssicherung im Wiki im Auge behalten werden:<br>1. Dokumentenqualität (Qualitätswerkzeuge, Vorlagen)<br>2. Inhaltsorganisation im Wiki (Strukturierungsmechanismen, Portalseiten, Abfragen) |
| 8.4. Erinnerung                                                                                                    | 3. Wikipflege (Wartungsseiten, Prozesse, Beobachtungen, Benachrichtigungen)                                                                                                    |

Buchtitel auf Seite anzeigen

BlueSpice 5

**Hinweis:** Wenn die Seite zusätzlich ein "Displaytitle"-Tag enthält, wird anstelle des Buchtitels der Anzeigetitel aus dem Quelltext der Seite angezeigt.

• Kapitelnummern zu Inhaltsverzeichnissen und Überschriften hinzufügen: Die Kapitelnummer des Buches wird im Inhaltsverzeichnis der Seite berücksichtigt.

| Admin manual                                                                        | Config manager                                                                         |                                                                                  |
|-------------------------------------------------------------------------------------|----------------------------------------------------------------------------------------|----------------------------------------------------------------------------------|
| 1. Introduction                                                                     | Contents [hide]                                                                        | Contents [hide]                                                                  |
| 3. FlexiSkin                                                                        | (6)1 Layout<br>(6)1.1 Filter options                                                   | 1 Layout<br>1.1 Filter options                                                   |
| <ul> <li>4. User rights</li> <li>5. Namespace manager</li> </ul>                    | 6.1.2 Searching for settings<br>6.2 Settings by extension<br>6.2.1 BlueSpiceFoundation | 1.2 Searching for settings<br>2 Settings by extension<br>2.1 BlueSpiceFoundation |
| 6. Config manager                                                                   | 6.2.1.2 Updating logo and favicon<br>6.2.1.2 System                                    | 2.1.1 Updating logo and favicon<br>2.1.2 System                                  |
| 7. Category manager                                                                 | 6.2.2 BlueSpiceAbout                                                                   | 2.2 BlueSpiceAbout                                                               |
| 8. Interwiki links                                                                  | 6.2.3 BlueSpiceArticleInfo<br>6.2.4 BlueSpiceAuthors                                   | 2.3 BlueSpiceArticleInfo<br>2.4 BlueSpiceAuthors                                 |
| 9. Page templates                                                                   | 6.2.5 BlueSpiceAvatars                                                                 | 2.5 BlueSpiceAvatars                                                             |
| Nummerierung des Kapitels im Artikel verwenden (Beispiel aus einem englischem Wiki) |                                                                                        |                                                                                  |

#### Export

• **Standard-Exportvorlage für Bücher:** Die Standardvorlage für Bücher wird verwendet, wenn die Exportvorlage für einen Buchexport nicht explizit festgelegt ist (z.B. in den Buchmetadaten).

#### Exportieren

Wiki-Administratoren können die folgenden Einstellungen für den Buchexport vornehmen:

- **Standard-Exportvorlage für Bücher:** Die Standardvorlage für Bücher wird verwendet, wenn die Exportvorlage für einen Buchexport nicht explizit festgelegt ist (z.B. in den Buchmetadaten).
- Wasserzeichen in PDF anzeigen: Zeigt das Wasserzeichen für veraltete Seiten in PDFs an.
- Freigabeinformationen im PDF anzeigen: Druckt den Zeitstempel für die letzte freigegebene Version unter der Überschrift im PDF aus (Datum der Freigabe und Datum der letzten Bearbeitung vor der Freigabe).

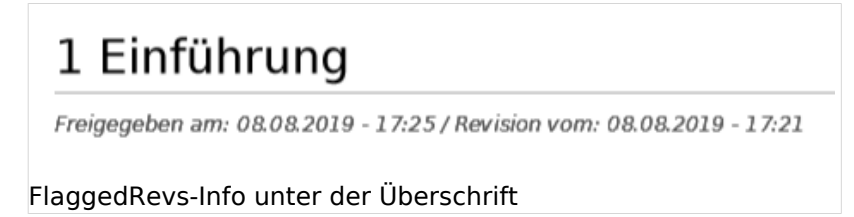